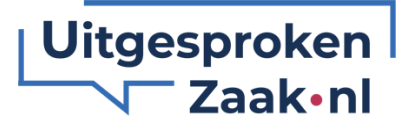

# Gebruiksaanwijzing Microsoft Teams voor een video-gesprek

U ontvangt een uitnodiging voor een Microsoft Teams vergadering via e-mail. In het bericht ziet u het volgende staan:

# Microsoft Teams-vergadering

Deelnemen op uw computer of via de mobiele app Klik hier om deel te nemen aan de vergadering

vergaderings-id: 315 042 268 125 Wachtwoordcode: 7jDX5X <u>Teams downloaden | Deelnemen op het web</u>

Meer informatie Opties voor vergadering

### Ja, ik heb al Microsoft Teams

Als u de Microsoft Teams-app op uw computer, tablet of telefoon heeft staan, dan kunt u direct deelnemen door op "Klik hier om deel te nemen aan de vergadering" te klikken.

#### Nee, ik heb nog geen Microsoft Teams

Als u de Teams-app nog niet op uw apparaat heeft staan, dan heeft u twee opties:

- 1. U kunt Teams gratis downloaden. Na het installeren van de app kunt u alsnog in de email op 'Klik hier om deel te nemen aan de vergadering' klikken.
- 2. Als u Teams liever niet wilt downloaden, dan kun u ook via uw internetbrowser deelnemen. Klik dan op 'Deelnemen op het web'. U komt dan op onderstaande webpagina.

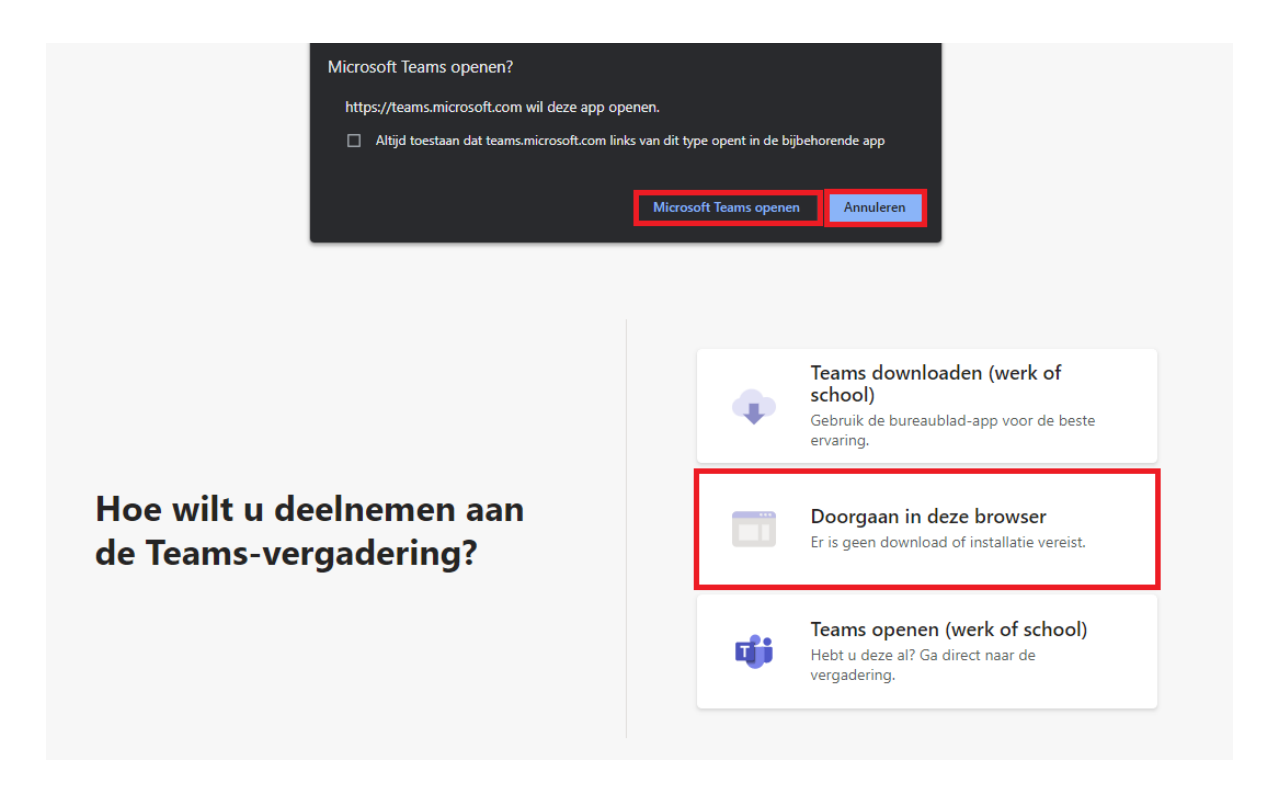

Als Teams toch op uw computer staat dan kunt u alsnog klikken op 'Microsoft Teams openen'. Zo niet, dan klik dan op 'Annuleren' en daarna op 'Doorgaan in deze browser'.

De browser zal u vragen voor toegang tot uw camera en microfoon. Klik op 'Toestaan'. Dat ziet zo uit:

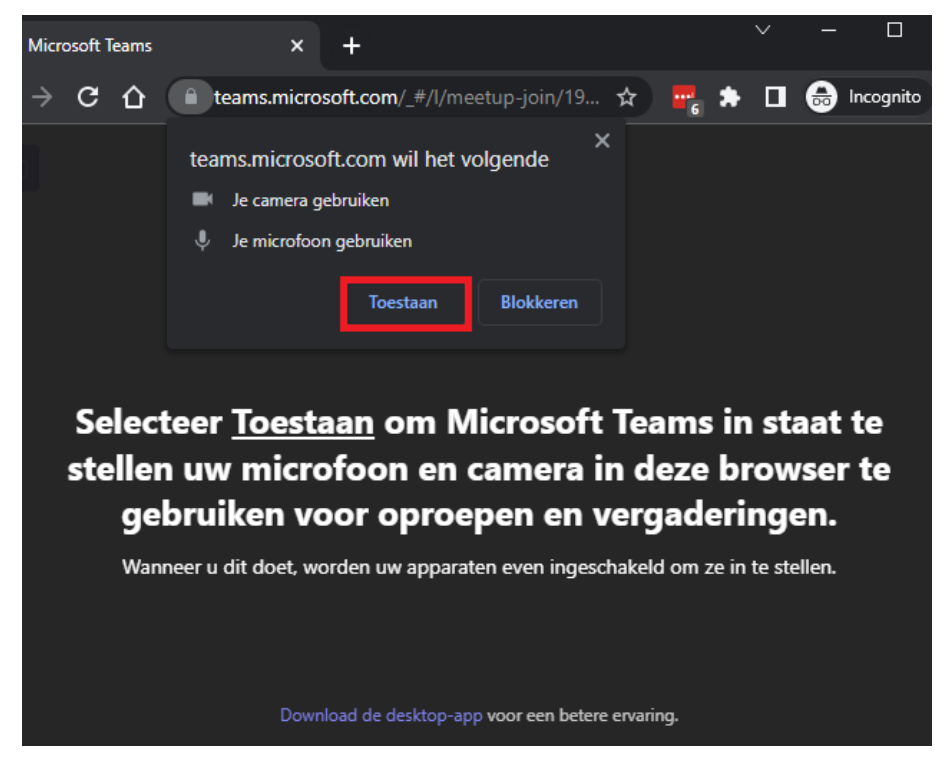

Als u onderstaande webpagina krijgt, klik dan op de knop 'vernieuwen' (F5) om de pagina te vernieuwen.

## De vergadering starten

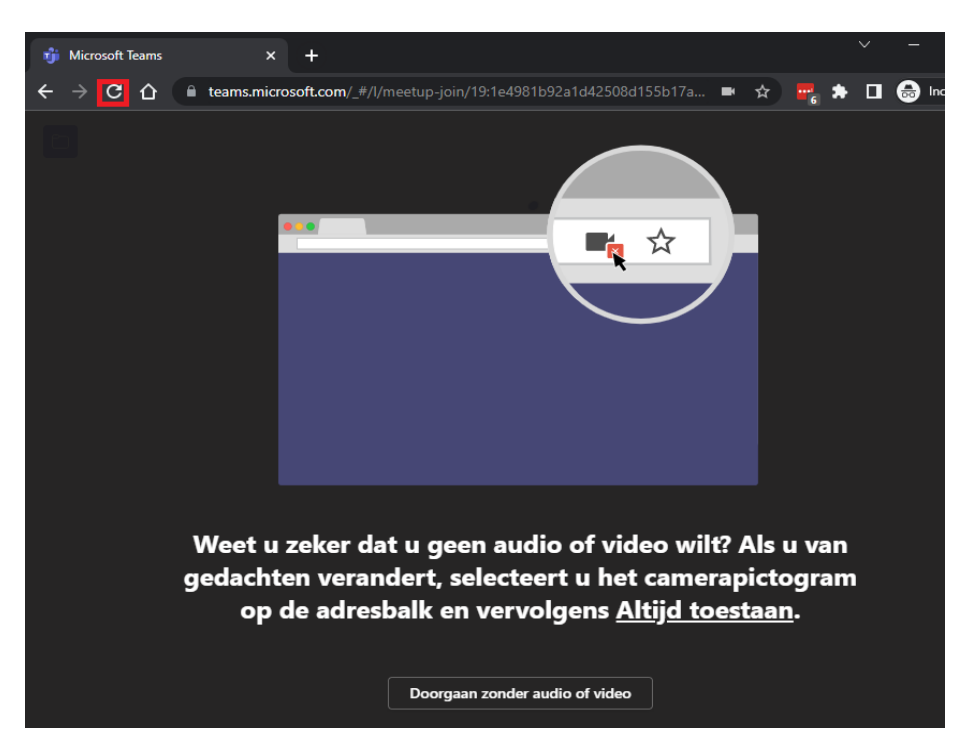

• Vul uw naam in en klik daarna op 'Nu deelnemen'.

| Audio- en video-instellingen kiezen voor<br>Vergadering |                       |                         |      |
|---------------------------------------------------------|-----------------------|-------------------------|------|
|                                                         |                       |                         |      |
|                                                         |                       |                         |      |
|                                                         | Naam invoeren         | Nu deelnemen            |      |
|                                                         |                       | 성 Plantronics Blackwire | : 52 |
|                                                         |                       |                         |      |
| Andere deelnameopties                                   |                       |                         |      |
|                                                         | 디× Audio uitschakelen | G Telefoonaudio         |      |

- Zet de schuifjes naast het camera-symbool 'aan' zodat je microfoon en camera aan staan. Dit doe je door er op te klikken. Als er streepjes door het symbool staan, dan bent u niet te horen (microfoon) of te zien (camera).
- U bevindt zich nu in de 'lobby'. De organisator van de vergadering (de bindend adviseur) krijgt een berichtje dat u in de lobby wacht. Wacht tot u toegelaten wordt tot de vergadering. Hier hoeft u niets voor te doen.

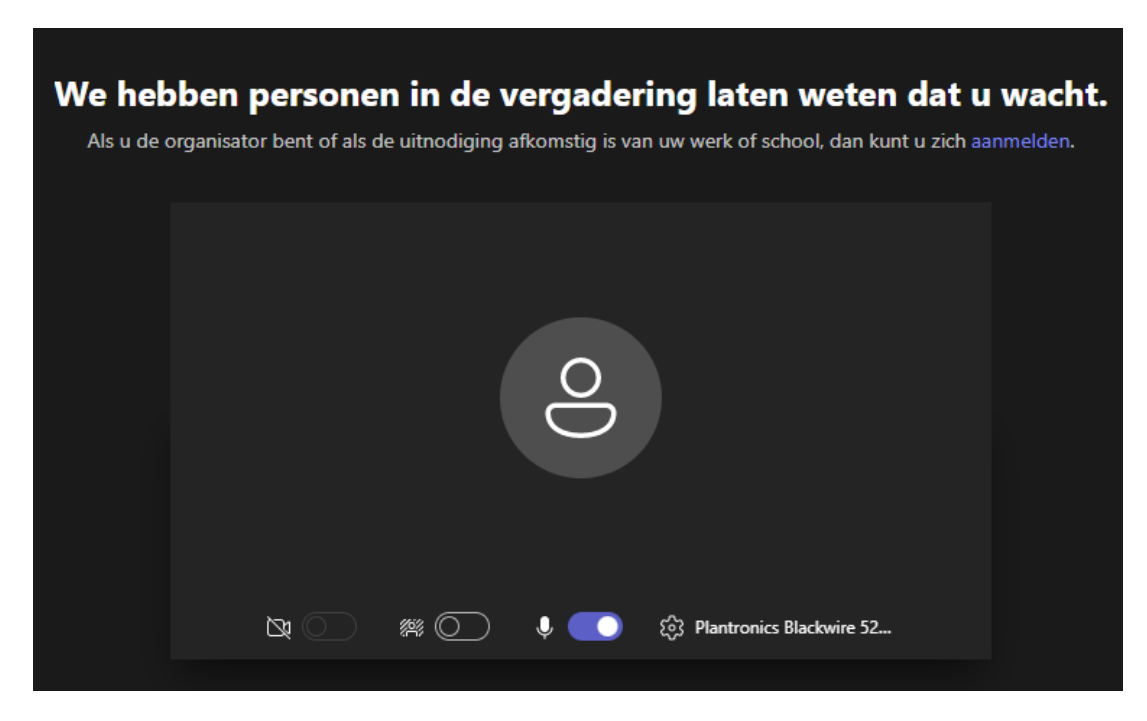

In bovenstaand voorbeeld ziet u dat de camera uit staat en de microfoon aan.

#### De vergadering begint

Wanneer u bent toegelaten tot de vergadering kunnen alle deelnemende personen elkaar zien en met elkaar praten. U kunt hier ook de camera of microfoon aan en uit zetten. De bindend adviseur stelt het op prijs als de camera aan staat en uiteraard moet de microfoon aan staan als u wat wilt zeggen.

**Tot slot:** de schermen kunnen er net iets anders uit zien, afhankelijk van of u deelneemt via een Teams-account, de Teams-app of via de internetbrowser. De functies van camera en microfoon zijn wel gelijk.